# Je pars en mission – Mode opératoire

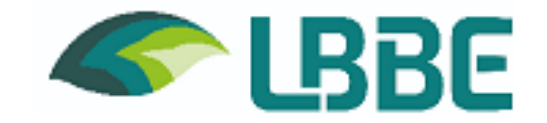

| 1.          | Introduction                                                                     | p. 2        |
|-------------|----------------------------------------------------------------------------------|-------------|
| 2.          | Processus général                                                                | p. 3        |
| 3.          | Je suis personnel UCBL – je pars en mission sans frais                           | p. 4        |
| 4.          | Je suis personnel UCBL – je pars en mission sur des crédits UCBL                 | p. 5        |
| 5.          | Je suis personnel UCBL – je pars en mission sur des crédits CNRS                 | p. 7        |
| 6.          | Je suis personnel CNRS – je pars en mission sans frais                           | <b>p.</b> 8 |
| 7.          | Je suis personnel CNRS – je pars en mission sur des crédits CNRS                 | p. 9        |
| 8.          | Je suis personnel CNRS – je pars en mission sur des crédits UCBL                 | p. 13       |
| 9.          | Je suis personnel d'un autre organisme – je pars en mission sur des crédits UCBL | p. 14       |
| <b>10</b> . | Je suis personnel d'un autre organisme – je pars en mission sur des crédits CNRS | p. 14       |
| 11.         | Retour de mission sur des crédits UCBL – déclaration de frais                    | p. 15       |
| 12.         | Retour de mission sur des crédits CNRS - déclaration de frais                    | p. 18       |
| 13.         | Retour de mission sur des crédits UCBL sans déclaration de frais                 | p. 21       |
| 14.         | Retour de mission sur des crédits CNRS sans déclaration de frais                 | P. 22       |
| 15.         | J'ai un invité/une invitée                                                       | p. 23       |
| Ann         | exe – détails crédits par gestionnaire / lien documentation                      | P. 24       |

# **1. Introduction**

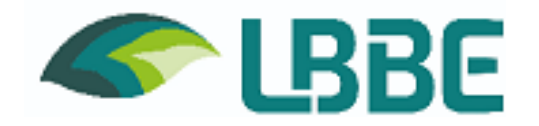

Lorsque je me déplace en dehors de ma résidence familiale ou de ma résidence administrative (territoire de la commune du laboratoire et communes limitrophes), je dois me déclarer en mission pour deux raisons :

- d'un point de vue juridique, pour être couvert en cas d'accident
- d'un point de vue financier, pour couvrir mes dépenses

Attention : certains pays sont considérés comme à risques, je dois donc obtenir l'autorisation du responsable de la sûreté et de la sécurité et anticiper ma demande (minimum 3 semaines avant la mission).

Les stagiaires peuvent être autorisés à voyager pendant leur période de formation dans le laboratoire. Cela doit être mentionné sur la convention.

Quels sont les frais pris en charge :

- Billets de train et d'avion (via le prestataire de transport)
- Hébergement (via prestataire de contrat d'hébergement)
- Repas (avec justificatifs pour le CNRS)
- Navette aéroport parking (gare aéroport)
- Carte carburant pour les véhicules du laboratoire
- Frais d'inscription à la conférence (si le paiement n'est pas possible par le laboratoire

Vos gestionnaires vous demandent un délai minimum de 8 jours pour valider vos déplacements.

Vous trouverez dans les pages suivantes la procédure à suivre suivant votre statut, le type de mission (avec ou sans frais), sur crédits UCBL ou sur crédits CNRS.

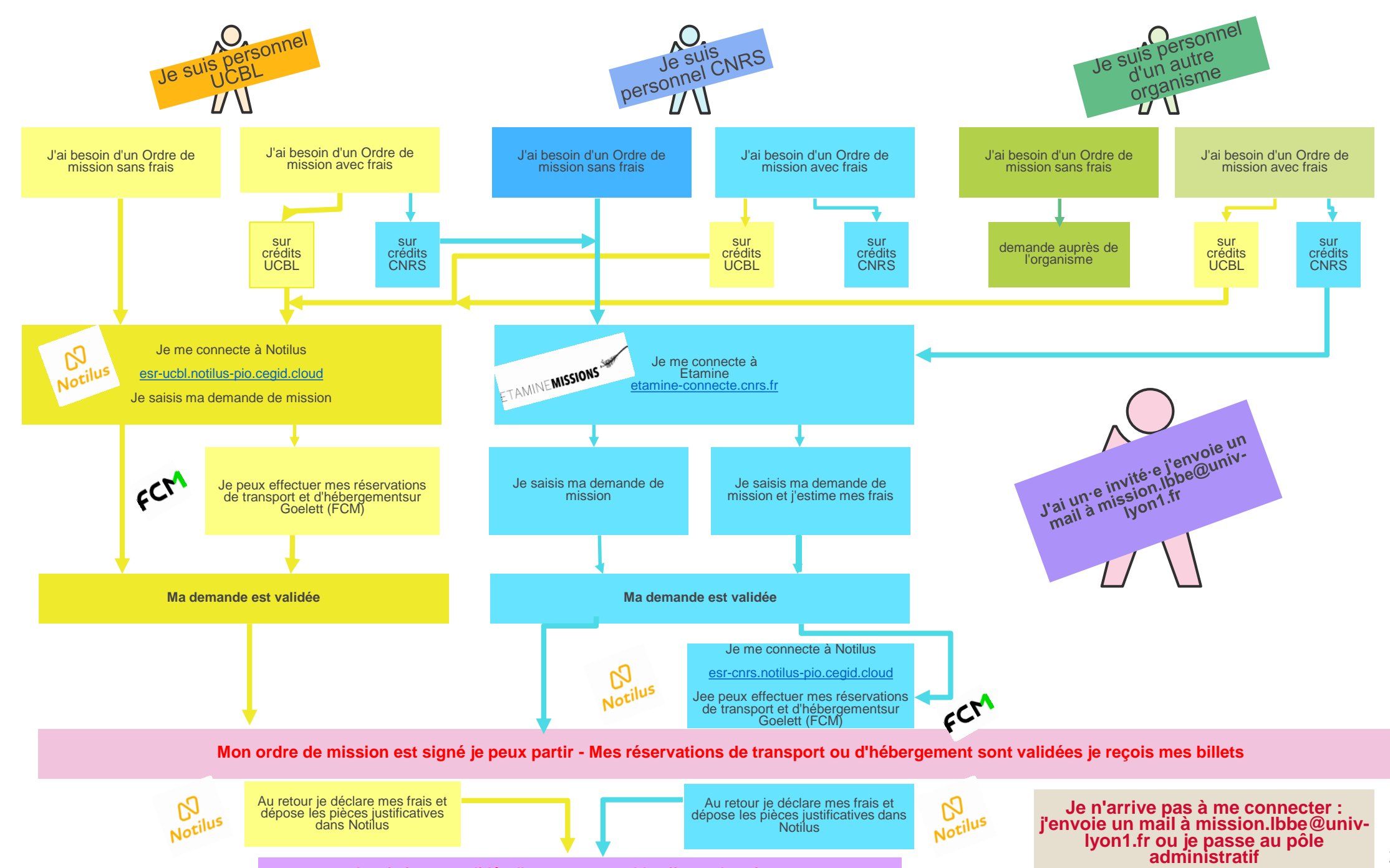

Les frais sont validés, l'agence comptable effectue le paiement

3

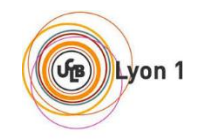

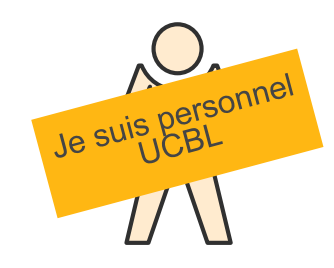

## 2. J'ai besoin d'un Ordre de mission sans frais

- 1. Je me connecte à Notilus <u>esr-ucbl.notilus-pio.cegid.cloud</u>
- 2. Je mets à jour mon profil et je le synchronise (à faire à la 1ère connexion)
- 3. Je clique sur le +

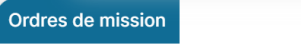

- 4. Je choisis la valeur sans frais, je complète ma demande et indique dans répartition analytique le centre de coût/centre financier R615558
- 5. Je clique sur la flèche émettre

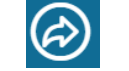

6. Ma demande est validée mon ordre de mission est au statut validé

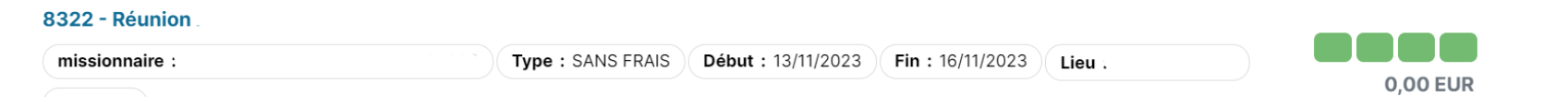

7. Je peux partir en mission

Attention si ma mission affiche des voyants rouges, elle a été rejetée je dois me renseigner auprès de ma gestionnaire, je ne peux pas partir en mission

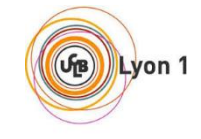

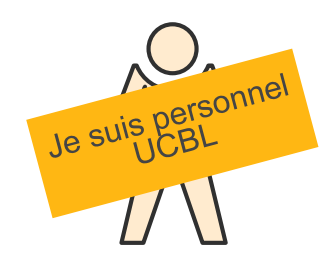

## 3. J'ai besoin d'un Ordre de mission avec frais sur crédits UCBL

- 1- Je me connecte à Notilus esr-ucbl.notilus-pio.cegid.cloud
- 2 Je mets à jour mon profil et je le synchronise (à faire à la 1ère connexion)
- 3 Je clique sur le + Ordres de mission
- 4 Je choisis la valeur standard, je complète ma demande et indique dans répartition analytique le centre de coût/centre financier R615558 et l'EOTP

correspondant à la ligne de crédits concernée (voir tableau crédits en annexe)

| 5 – Ma mission est   | t au statut <i>En création</i> |          |
|----------------------|--------------------------------|----------|
| 8441 - Jury de thèse |                                |          |
| missionnaire         |                                | 0,00 EUR |
|                      |                                |          |

- 6 Si je n'ai pas de billet de transport à réserver ni de nuitée je clique sur la flèche émettre 🥟
- 7 Si je dois réserver des billets de transport ou des nuitées, je vérifie que mon navigateur autorise les popups pour pouvoir accéder à Goelett

Je vais dans l'onglet voyage je clique sur le nom de la ville pour ouvrir Goelett

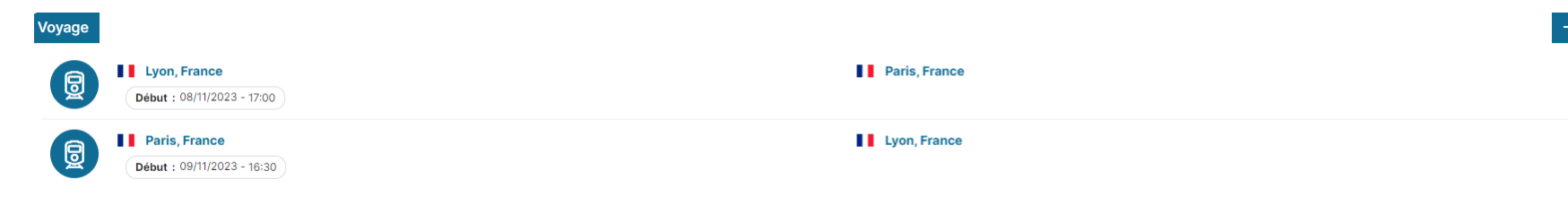

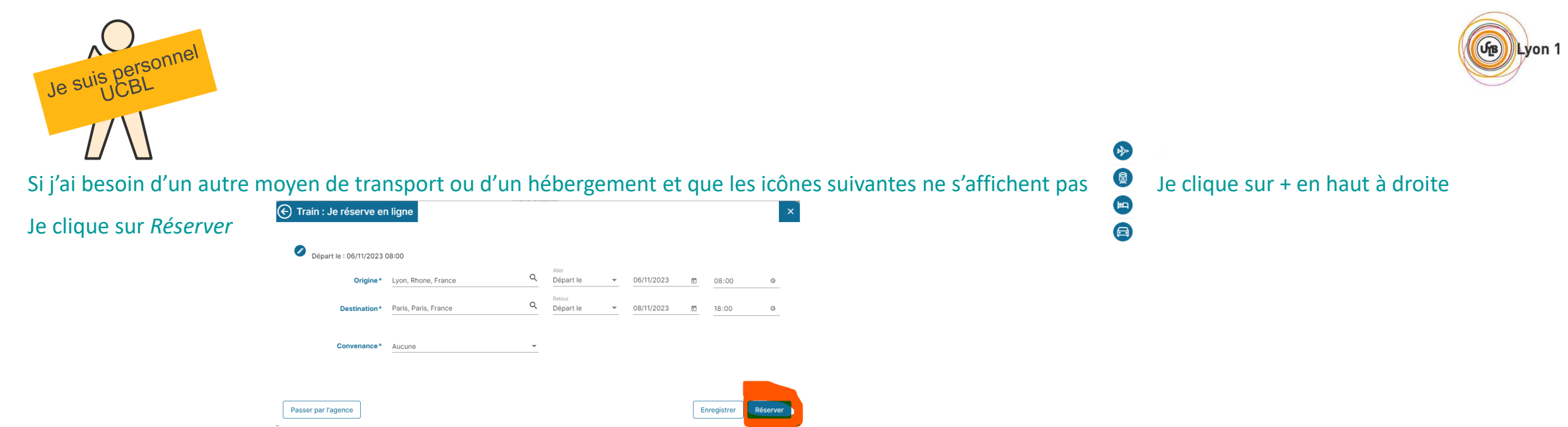

- Je peux choisir mes billets, j'attends que le message de demande de confirmation surligné en jaune s'affiche, je ferme Goelett et je confirme dans Notilus
- J'effectue une nouvelle fois cette opération si je dois ajouter de l'hôtel ou un autre moyen de transport
- 8. Une fois toutes mes réservations effectuées je clique sur la flèche émettre 😥
- 9. Ma mission passe au statut Emis valideur 1  $\rightarrow$  Emis valideur 2  $\rightarrow$  Validé

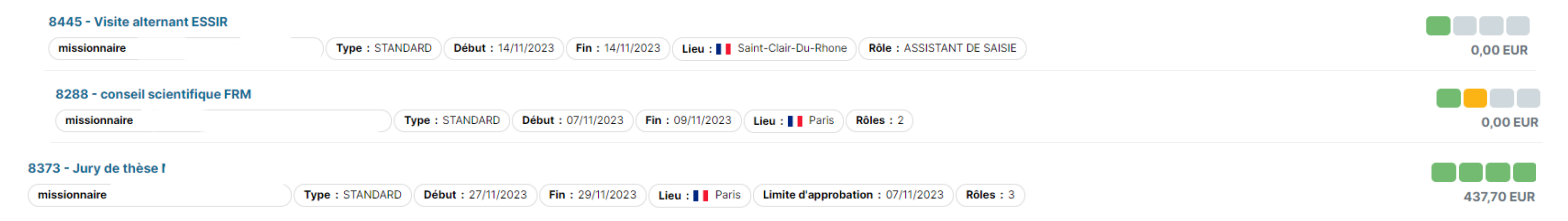

#### 10. Je peux partir en mission

Attention si ma mission affiche des voyants rouges, elle a été rejetée je dois me renseigner auprès de ma gestionnaire ; je ne peux pas partir en mission

|--|

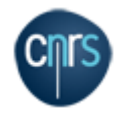

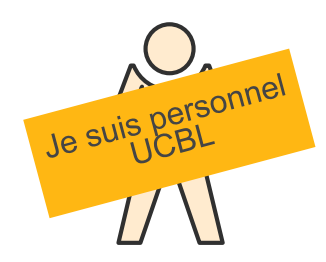

## 4. J'ai besoin d'un Ordre de mission avec frais sur crédits CNRS

1. Je me connecte à Notilus <u>esr-cnrs.notilus-pio.cegid.cloud</u> pour mettre à jour mon profil et je le synchronise (à faire à la 1ère connexion) bouton en bas à droite

- 2. Je me connecte à Etamine <u>etamine-connecte.cnrs.fr</u>
- 3. Je suis la procédure décrite en page 8,9,10 et 11
- 4. Ma gestionnaire saisit l'ordre de mission sans frais sur Notilus esr-ucbl.notilus-pio.cegid.cloud

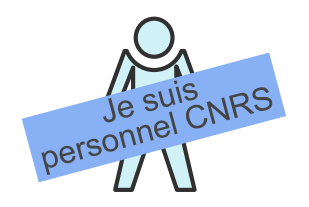

1. Je me connecte à Notilus <u>esr-cnrs.notilus-pio.cegid.cloud</u> pour mettre à jour mon profil et je le synchronise (à faire à la 1ère connexion) bouton en bas à droite

2. Je me connecte à Etamine <u>etamine-connecte.cnrs.fr</u>

| 3.                                                                                                    | Je clique sur d                                                                            | déclarer une mission – Préparer un                                                | ne nouvelle mission                 | III Financem                   | ent :                   |            |            |                                  |  |
|----------------------------------------------------------------------------------------------------|--------------------------------------------------------------------------------------------|-----------------------------------------------------------------------------------|-------------------------------------|--------------------------------|-------------------------|------------|------------|----------------------------------|--|
| 4.                                                                                                    | Je saisis l'obie                                                                           | et de ma mission et complète les re                                               | enseignements demandés              | Précisez le finar              | ceur si vous le conn    | aissez :   |            |                                  |  |
| 5.                                                                                                    | Dans la rubric                                                                             | que financement ie coche Financer                                                 | ment hors tutelle de l'unité        | Financemen                     | t hors tutelles de l'un | iité       |            |                                  |  |
| 6. J'enregistre et je clique sur Transmettre ma mission au { Le 03/11/2023 à Paris, Paris, Ile-de-France - France |                                                                                            |                                                                                   |                                     |                                |                         |            |            |                                  |  |
| 7.                                                                                                    | N° UMR5558-220 - essai<br>✓ EN COMPLETION DE MISSION · · · · · · · · · · · · · · · · · · · |                                                                                   |                                     |                                |                         |            |            |                                  |  |
| 8.                                                                                                    | SUMR5558 - LBBE<br>ARBASETTI Nathalie                                                      | N° UMR5558-220 - essai<br>Objet : Acquisition de nouvelles compétences techniques | France, Paris, Paris, Ile-de-France | Du 03/11/2023<br>au 03/11/2023 | Sans frais              | Sans frais | s <b>F</b> | En validation<br>0 / 1 statué(s) |  |

9. Ma demande de mission doit être validée par un/une délégataire de signature (DU, DU adjoint, responsable administrative)

#### 10. Ma mission est au Lutut validée

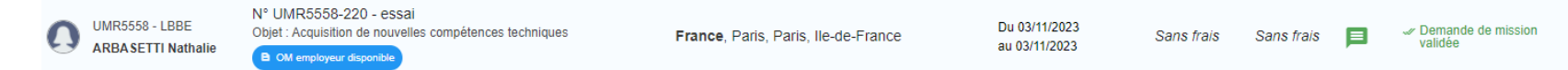

#### 11. Je peux partir en mission

Attention of monomication management of the first of the monomication of a sector for the sector statement of

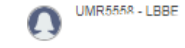

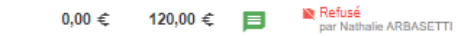

Du 02/11/2023

au 03/11/2023

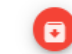

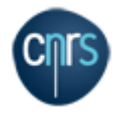

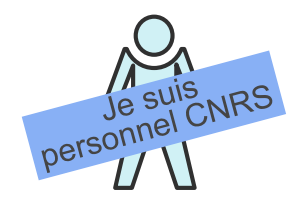

1. Je me connecte à Notilus <u>esr-cnrs.notilus-pio.cegid.cloud</u> pour mettre à jour mon profil et je le synchronise (à faire à la 1ère connexion) bouton en bas à droite

- 2. Je me connecte à Etamine etamine-connecte.cnrs.fr
- 3. Je clique sur Déclarer une mission Préparer une nouvelle mission
- 4. Je saisis l'objet de ma mission et complète les renseignements demandés
- 5. Dans la rubrique financement je choisis CNRS dans le me
  - J'indique le nom de ma gestionnaire dans la rubrique valideur budgétaire
  - J'indique l'origine et l'entité dépensière correspondantes à la ligne de crédits concernée (voir tableau crédits en annexe)

| ٦r | Im Financement :                                                |  |  |  |
|----|-----------------------------------------------------------------|--|--|--|
|    | Précisez le financeur ai vous le connaissez : * CNRS - CNRS     |  |  |  |
|    | Financement hors tutelles de l'unité                            |  |  |  |
|    | Précisez le/la valideur budgétaire si vous le/la connaissez : * |  |  |  |
| S  | Précisez l'origine si vous la connaissez :                      |  |  |  |
|    | Précisez l'entité dépensière si vous la connaissez :            |  |  |  |

EN COMPLÉTION DE MISSION

- 6. Je dois estimer mes frais (transport, repas, nuitées, autre). Cette étape est importante, elle permet à ma gestionnaire de vérifier la disponibilité des crédits pour la réalisation de la mission
- 7. J'enregistre et je clique sur Transmettre ma mission au ge: Le 03/11/2023 à Paris, Paris, Ile-de-France - France N° UMR5558-220 - essai
- 8. Ma mission est au statut *En complétion de mission*

| 9. | UMR5558 - LBBE<br>ARBASETTI Nathalie | N° UMR5558-220 - essai<br>Objet : Acquisition de nouvelles compétences techniques | France, Paris, Paris, Ile-de-France | Du 03/11/2023<br>au 03/11/2023 | Sans frais | Sans frais | Þ | En validation<br>0 / 1 statué(s) |
|----|--------------------------------------|-----------------------------------------------------------------------------------|-------------------------------------|--------------------------------|------------|------------|---|----------------------------------|

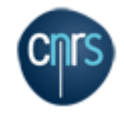

| Je suis<br>onnel CNRS |
|-----------------------|
| person                |

10. Ma demande de mission doit être validée par un/une délégataire de signature (DU, DU adjoint, responsable administrative) Si tout est conforme ma mission passe au statut validée

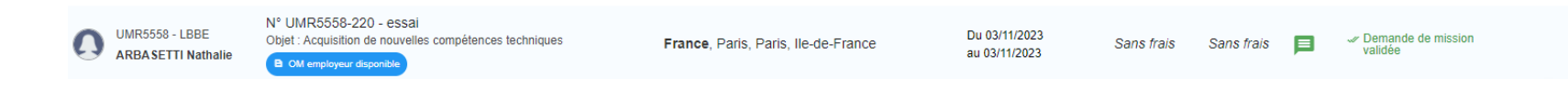

#### 11. Je me connecte à Notilus <u>esr-cnrs.notilus-pio.cegid.cloud</u>

12. Ma mission est au statut A compléter

13. Si je n'ai pas de billet de transport à réserver ni de nuitée, je vérifie que l'onglet voyage est vide si ce n'est pas le cas je clique sur le nom de la ville et je clique sur supprimer autant de fois que nécessaire pour obtenir un écran vide.

| Ordre de mission 73203         Généralités         Voyage         Frais         Engagements         Fiche missionnaire         Compléments                                                                                                    | Ordre de mission 73203 Dénéralités Veuze Frais Ensacements Eiche missionnaire Complémente                                                                                                    |
|----------------------------------------------------------------------------------------------------|----------------------------------------------------------------------------------------------------|
| Voyage                                                                                                    | And a selection of the selection of the |
| III Vilkustanne, France         III Vilkustanne, France           Beter: 10/12/0223         file: 13/12/0223                                                                                                    | Voyage                                                                                                    |
| II Vileuthanne, France         II Vileuthanne, France           Descri: Virt/0003-05000         III Vileuthanne, France                                                                                                    | Aucun élément                                                                                                    |
| Il Vileurbanne, France     Il Vileurbanne, France     Il Vileurbanne, France                                                                                                    |                                                                                                    |
| Hébergement - Je réserve en ligne         Villeutanne, France         Villeutanne, France         Destination         Villeutanne, Rome, France         Q         10/12/2023         Bestination         Villeutanne, Rome, France         Q         10/12/2023         Bestination         Villeutanne, Rome, France         Q         10/12/2023         Bestination         Villeutanne, Rome, France         Q         10/12/2023         Bestination         Villeutanne, Rome, France         Q         10/12/2023         B         10/12/2023         B         10/12/2023         B         10/12/2023         B         10/12/2023         B         10/12/2023         B         10/12/2023         B         10/12/2023         B         10/12/2023         B         10/12/2023         B         10/12/2023         B         10/12/2023         B </th <th>Je peux cliquer sur la flèche transmettre</th> | Je peux cliquer sur la flèche transmettre                                                                                                    |

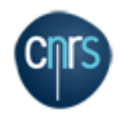

| Je suis<br>onnel CNRS |
|-----------------------|
| person                |

14. Si je dois réserver des billets de transport ou des nuitées, je vérifie que mon navigateur autorise les popups pour pouvoir accéder à Goelett Je vais dans l'onglet voyage je clique sur le nom de la ville pour ouvrir Goelett

| Voyage |                                                    |               | + |
|--------|----------------------------------------------------|---------------|---|
|        | Lyon, France           Début : 08/11/2023 - 17:00  | Paris, France |   |
|        | Paris, France           Début : 09/11/2023 - 16:30 | Lyon, France  |   |
|        |                                                    |               |   |

Si j'ai besoin d'un autre moyen de transport ou d'un hébergement et que les icônes suivantes ne s'affichent pas

|                               | Train : Je réserve er    | ligne                |          |                                |   |            |    |            | ×        |
|-------------------------------|--------------------------|----------------------|----------|--------------------------------|---|------------|----|------------|----------|
| Je clique sur <i>Réserver</i> | Départ le : 06/11/2023 ( | 08:00                |          |                                |   |            |    |            |          |
|                               | Origine*                 | Lyon, Rhone, France  | ٩        | <sup>Aller</sup><br>Départ le  | * | 06/11/2023 |    | 08:00      | 0        |
|                               | Destination*             | Paris, Paris, France | ۹        | <sub>Retour</sub><br>Départ le | * | 08/11/2023 |    | 18:00      | 0        |
|                               | Convenance*              | Aucune               | <b>.</b> |                                |   |            |    |            |          |
|                               |                          |                      |          |                                |   |            |    |            |          |
|                               | Passer par l'agence      |                      |          |                                |   |            | Er | nregistrer | Réserver |

#### Je clique sur + en haut à droite

- Je peux choisir mes billets j'attends que le message de demande de confirmation surligné en jaune s'affiche, je ferme Goelett et je confirme dans Notilus
- J'effectue une nouvelle fois cette opération si je dois ajouter de l'hôtel ou un autre moyen de transport
- 15. Une fois toutes mes réservations effectuées je clique sur la flèche transmettre 🔊

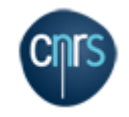

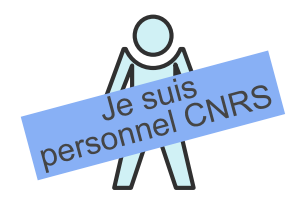

#### 15. Ma mission passe au statut contrôle de conformité

73749 - 0692 - Réunion DU/RA INEE

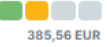

16. Si tout est conforme ma mission passe au statut validé. En cas de discordance entre les informations dans Etamine et celles dans Notilus une étape supplémentaire peut-être nécessaire = validation DU /RA avant la validation finale

| 73749 - 0692 - Réunion DU/RA INE | E      |                 |                    |                  |                       |                                   |           |   |            |
|----------------------------------|--------|-----------------|--------------------|------------------|-----------------------|-----------------------------------|-----------|---|------------|
| missionnaire                     | 998041 | Type : STANDARD | Début : 11/12/2023 | Fin : 12/12/2023 | Lieu : <b>I</b> Paris | Limite d'approbation : 10/11/2023 | Rôles : 2 | _ | 385,56 EUR |

#### 17. Je peux partir en mission

Attention si ma mission affiche des voyants rouges, elle a été rejetée je dois me renseigner auprès de ma gestionnaire, je ne peux pas partir en mission

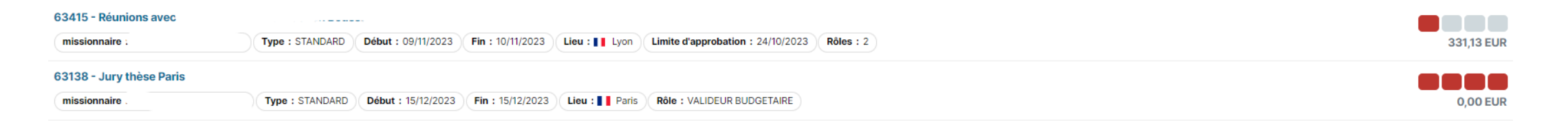

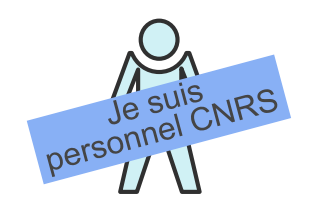

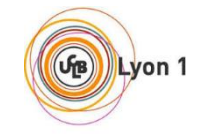

1. Je me connecte à Notilus <u>esr-ucbl.notilus-pio.cegid.cloud</u> pour mettre à jour mon profil et je le synchronise (à faire à la 1ère connexion) bouton en bas à droite

- 2. Je suis la procédure décrite en pages 5 et 6
- 3. Ma gestionnaire saisit l'ordre de mission sans frais sur Etamine

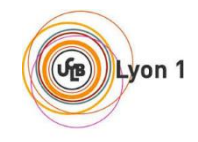

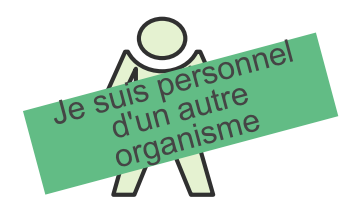

- 1. Je me connecte à Notilus <u>esr-ucbl.notilus-pio.cegid.cloud</u> pour mettre à jour mon profil et je le synchronise (à faire à la 1ère connexion) bouton en bas à droite
- 2. Je suis la procédure décrite p.5 et 6
- 3. Je vérifie auprès de mon organisme la procédure à suivre pour être couvert pour mon déplacement

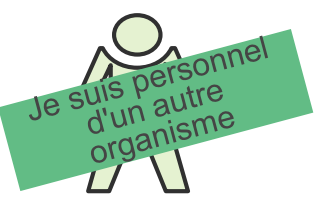

10. J'ai besoin d'un Ordre de mission avec frais sur des crédits CNRS

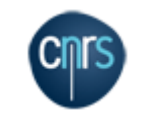

1. Je me connecte à Notilus <u>esr-cnrs.notilus-pio.cegid.cloud</u> pour mettre à jour mon profil et je le synchronise (à faire à la 1ère connexion) bouton en bas à droite

- 2. Je me connecte à Etamine <u>etamine-connecte.cnrs.fr</u>
- 3. Je suis la procédure décrite p.9 10 11 et 12
- 4. Je vérifie auprès de mon organisme la procédure à suivre pour être couvert pour mon déplacement

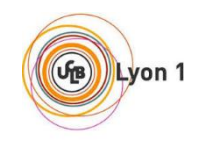

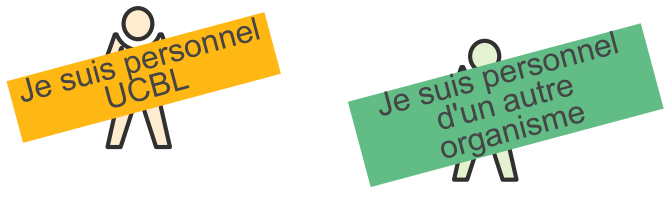

## **11.** Retour de mission sur des crédits UCBL – déclaration de frais

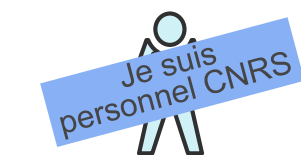

- 1. Je me connecte à Notilus esr-ucbl.notilus-pio.cegid.cloud
- 2. J'accède à mon OM pour valider mes temps
- 3. Dans l'onglet *Généralités* je clique sur la flèche émettre 🔗

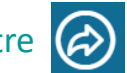

- 4. Je déclare avec exactitude les dates et les horaires de mon déplacement Mon OM est au statut Temps validés
- 5. Je déclare mes frais dans l'onglet Frais Je clique sur le +

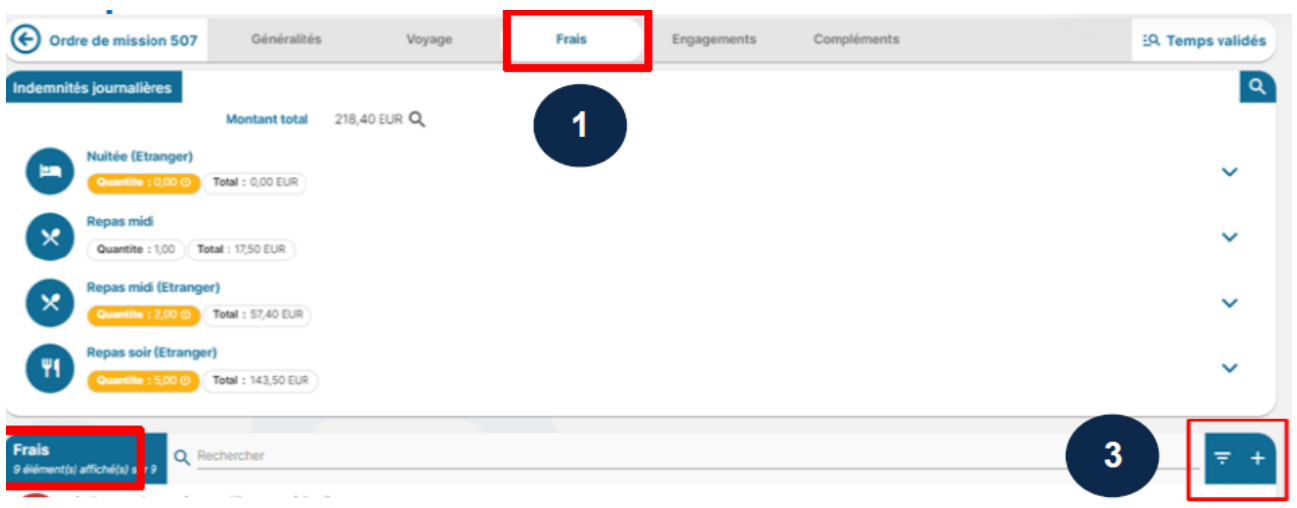

| Déclaration des temps |              |       |            | ×    |
|-----------------------|--------------|-------|------------|------|
| Type de saisie*       | Mission      |       | Ŧ          |      |
| Début de la mission   | 20/03/2023   | 07:00 |            |      |
| Saisie des temps*     | 20/03/2023 🖻 | 07:00 | 0          |      |
| Fin de la mission     | 25/03/2023   | 20:00 |            |      |
| Saisie des temps*     | 25/03/2023 🖻 | 23:30 | 0          |      |
|                       |              |       | Enregistre | er ( |

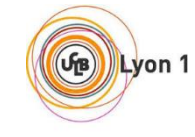

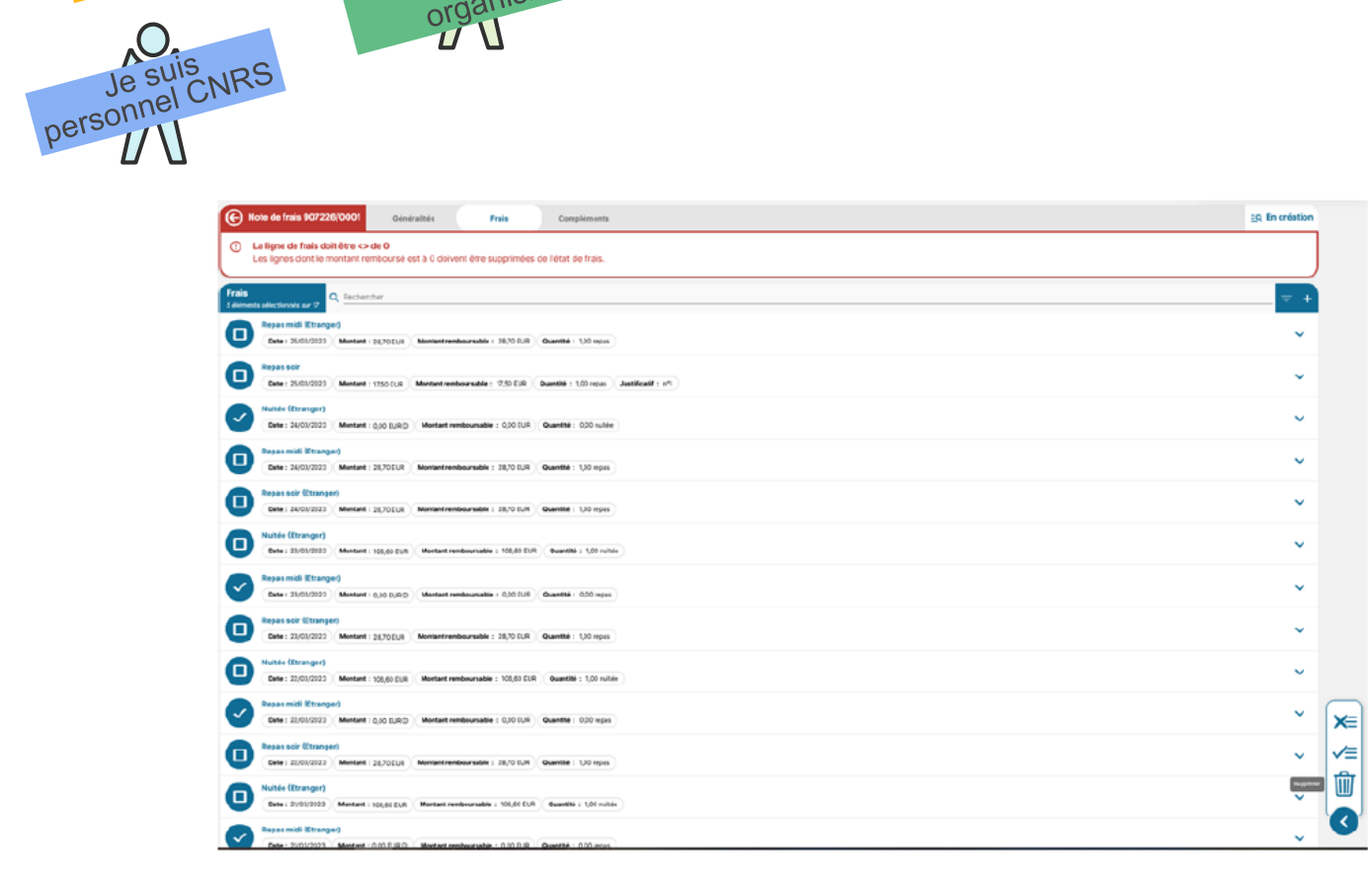

Je suis personnel d'un autre organisme

Je suis

U V

| ©                | Note de frais 907226/0001                                                            | s Frais        | Compléments |                                | EQ. En création   |
|------------------|--------------------------------------------------------------------------------------|----------------|-------------|--------------------------------|-------------------|
| ▣                | LEtat de frais doit être <> de O<br>Rappel : Le montant de l'état de frais doit être | supérieur à 0. |             |                                |                   |
| Pièce<br>o étéme | jointes<br>(s) amena(s) sur 0                                                        |                |             |                                | $\leftrightarrow$ |
|                  |                                                                                      |                | <u>+</u>    | Dépessz fel ves piñces jointes | )                 |
|                  |                                                                                      |                |             | Aucun élément                  |                   |

| L'onglet Frais                              |
|---------------------------------------------|
| - A l'initialisation de l'état de           |
| frais, i onglet frais reprend               |
| toutes les lignes des                       |
| indemnités journalières                     |
| couvertes par ma mission                    |
| (repas et nuitées).                         |
| <ul> <li>Me permet d'ajouter les</li> </ul> |
| justificatifs des indemnités                |
| journalières                                |
| - Me permet de rapatrier un                 |
| frais prévisionnel via le « + »             |
| - Me permet d'ajouter un frais              |
| non prévu via le « + »                      |

5. Je supprime ou j'ajoute des items en fonction de mes frais. Je joins les justificatifs correspondants

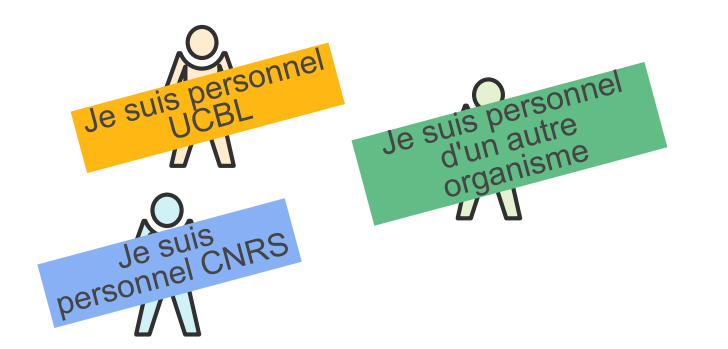

6. Après avoir complété et ajouté tous mes justificatifs, je clique sur la flèche émettre

| Note de frais 907226/00      | 01 Généralités                | Frais                    | Compléments                                         |                | EQ. En création |
|------------------------------|-------------------------------|--------------------------|-----------------------------------------------------|----------------|-----------------|
| TANDARD                      |                               |                          |                                                     |                |                 |
| Objet                        | Collcque « La musique et l'E  | urope » à Berlin         | Mois d'imputa                                       | tion 02/2023 - |                 |
| Ordre de mission             | 507 - 🔀                       |                          | Montant rembours                                    | able 915,60 €  |                 |
| Montant dépensé              | 915,60 €                      |                          | Montant à rembou                                    | raer 0,00 €    |                 |
| Remarque                     |                               |                          |                                                     |                |                 |
|                              |                               |                          |                                                     |                | li.             |
|                              |                               |                          |                                                     |                |                 |
| innenz ici vos iustificatile |                               |                          |                                                     |                |                 |
| posez ici vos justincatils   |                               |                          |                                                     |                |                 |
| (                            |                               |                          | Déposez ici vos pièces jointes                      |                |                 |
| <u>(</u>                     |                               |                          |                                                     |                | ······          |
|                              |                               |                          |                                                     |                |                 |
| partition analytique         |                               |                          |                                                     |                |                 |
| Vingt NEEL-NEEL (855         | 157-UPR2940)                  |                          |                                                     |                |                 |
| Centre de coût/Centre fi     | inancier : UPR2940 (1882) Ori | gine budgétaire : 1882_0 | DRI0036 (1882_ORI0036) Entité dipensière : EDP12117 | 4 (EDP121174)  |                 |
|                              |                               |                          |                                                     |                |                 |
|                              |                               |                          |                                                     |                |                 |
|                              |                               |                          |                                                     |                | Emetine         |
|                              |                               |                          |                                                     |                |                 |
|                              |                               |                          |                                                     |                |                 |

Mon état de frais passe au statut Emis Ass. budgétaire

- 7. L'état de frais est contrôlé par ma gestionnaire qui pourra le rejeter en cas de non-conformité
- 8. L'état de frais est ensuite validé avant sa transmission au service comptable de l'Université
- 9. Si tout est conforme, je suis remboursé·e

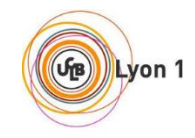

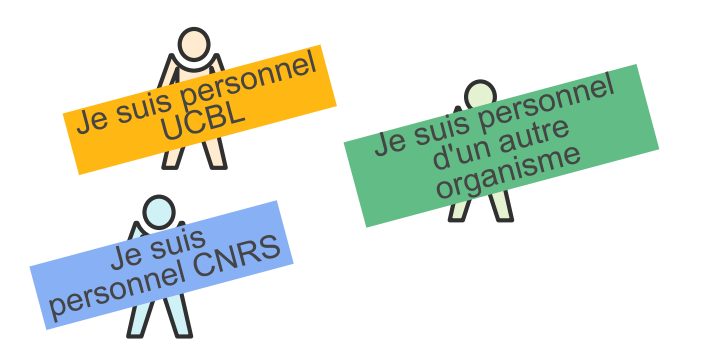

## **12.** Retour de mission sur des crédits CNRS – déclaration de frais

Dé

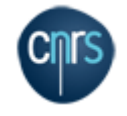

- 1. Je me connecte à Notilus <u>esr-cnrs.notilus-pio.cegid.cloud</u>
- 2. J'accède à mon OM pour valider mes temps
- 3. Dans l'onglet *Généralités* je clique sur la flèche saisie des temps 🤗
- 4. Je déclare avec exactitude les dates et les horaires de mon déplacement Mon OM est au statut *Temps validés*
- 5. Je déclare mes frais dans l'onglet Frais Je clique sur le +

| 💽 Orde                | e de mission 507                           | Généralités              | Voyage              | Frais | Engagements | Compléments | EQ. Temps validés |
|-----------------------|--------------------------------------------|--------------------------|---------------------|-------|-------------|-------------|-------------------|
| Indemnité             | is journalières                            | Montant total            | 218,40 EUR <b>Q</b> |       |             |             | ٩                 |
|                       | Nuitée (Etranger)<br>Quantite : 0,00 (2)   | Total : 0,00 EUR         |                     |       |             |             | ~                 |
| ×                     | Repas midi<br>Quantite : 1,00 Te           | otal : 17,50 EUR         |                     |       |             |             | ~                 |
| ×                     | Repas midi (Etrango<br>Quantite : 2,00 (0) | Total : 57,40 EUR        |                     |       |             |             | ~                 |
| <b>¥1</b>             | Repas soir (Etrange<br>Quantite : 5,00 ()  | r)<br>Total : 143,50 EUR |                     |       |             |             | ~                 |
| Frais<br>9 élément(s) | affiché(s) s                               | echercher                |                     |       |             |             | 3 = +             |

| clarat | ion des temps      |              |       | ×           |   |
|--------|--------------------|--------------|-------|-------------|---|
|        | Type de saisie*    | Mission      |       | *           |   |
| D      | ébut de la mission | 20/03/2023   | 07:00 |             |   |
|        | Saisie des temps*  | 20/03/2023 🖻 | 07:00 | 0           |   |
|        | Fin de la mission  | 25/03/2023   | 20:00 |             |   |
|        | Saisie des temps * | 25/03/2023 🖻 | 23:30 | 0           |   |
|        |                    |              | 1     | Enregistrer |   |
| lés    |                    |              |       |             | - |

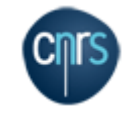

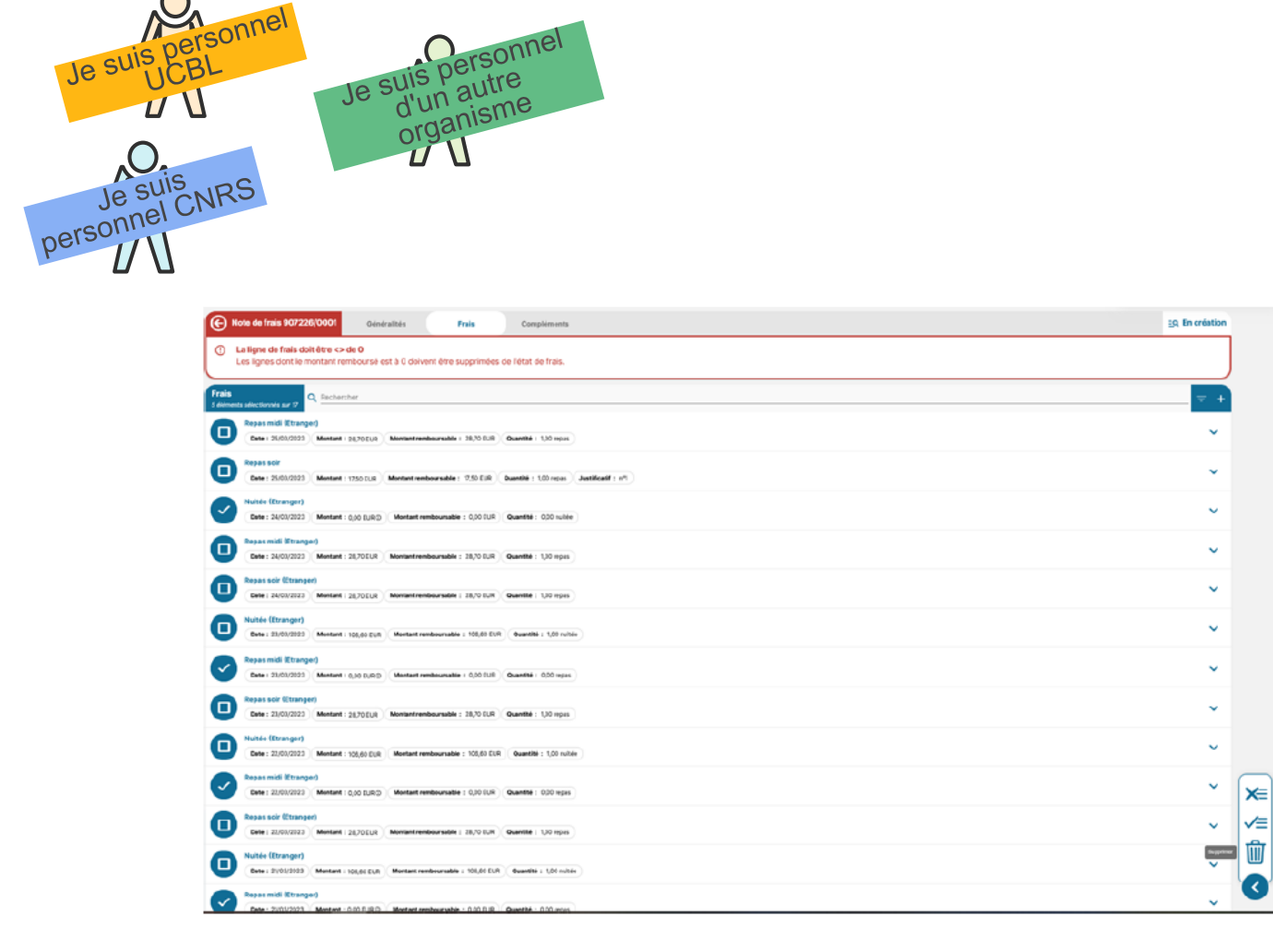

Je suis

| ©               | Note de frais 907226/0001 S Frais Compliments                                                       | EQ. En création   |
|-----------------|----------------------------------------------------------------------------------------------------|-------------------|
| □               | LEtat de frais doit être <> de 0<br>Rappel : Le montant de l'état de frais doit être supérieur à 0. |                   |
| Pièce<br>o stim | s jointes ang annoyee and A. Rochenster                                                             | $\leftrightarrow$ |
|                 | 💆 Cápcasz isi vez piłkes jointas                                                                    | )                 |
|                 | Aucun élément                                                                                       |                   |

| L'onglet <b>Frais</b>                               |
|-----------------------------------------------------|
| <ul> <li>A l'initialisation de l'état de</li> </ul> |
| frais, l'onglet frais reprend                       |
| toutes les lignes des                               |
| indemnités journalières                             |
| couvertes par ma mission                            |
| (repas et nuitées).                                 |
| <ul> <li>Me permet d'ajouter les</li> </ul>         |
| justificatifs des indemnités                        |
| journalières                                        |
| - Me permet de rapatrier un                         |
| frais prévisionnel via le « + »                     |
| - Me permet d'ajouter un frais                      |
| non prévu via le « + »                              |
|                                                     |

5. Je supprime ou j'ajoute des items en fonction de mes frais. Je joins les justificatifs correspondants

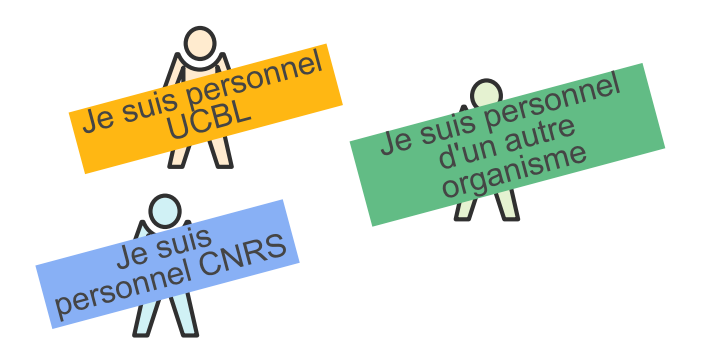

6. Après avoir complété et ajouté tous mes justificatifs, je clique sur la flèche transmettre

| Note de frais 907226/                                                | (0001 Généralités                                 | Frais                          | Compléments                                                                                                    |                    | EQ. En création |
|----------------------------------------------------------------------|---------------------------------------------------|--------------------------------|----------------------------------------------------------------------------------------------------|--------------------|-----------------|
| TANDARD                                                              |                                                   |                                |                                                                                                    |                    |                 |
| Obje                                                                 | t Collcque « La musique                           | et l'Europe » à Berlin         | Mois d'impa                                                                                                    | ntation 02/2023    | *               |
| Ordre de mission                                                     | n 507 - 🔀                                         |                                | Montant rembou                                                                                                   | rsable 915,60 €    |                 |
| Montant dépensé                                                      | é 915,60 €                                        |                                | Montant à remb                                                                                                   | ourser 0,00 €      |                 |
| Remarque                                                             | •                                                 |                                |                                                                                                    |                    |                 |
|                                                                      |                                                   |                                |                                                                                                    |                    | h.              |
|                                                                      |                                                   |                                |                                                                                                    |                    |                 |
| posez ici vos justificatifs                                          |                                                   |                                |                                                                                                    |                    |                 |
|                                                                      |                                                   |                                |                                                                                                    |                    |                 |
| (                                                                    |                                                   |                                |                                                                                                    |                    |                 |
|                                                                      |                                                   |                                | Déposez ici vos pièces jointes                                                                                   |                    |                 |
| <u> </u>                                                             |                                                   |                                | Déposez ici vos pièces jointes                                                                                   |                    |                 |
|                                                                      |                                                   |                                | Déposez ici vos pièces jointes                                                                                   |                    |                 |
| partition analytique                                                 |                                                   |                                | Déposez ici vos pièces jointes                                                                                   |                    |                 |
| partition analytique                                                 | 855157-UPR2940)                                   |                                | Déposez idi vas piłeces jointes                                                                                  |                    |                 |
| partition analytique<br>100 Vingt NEEL-NEEL (<br>Certre de coût/Cerr | (855157-UPR2940)<br>trefinancier : UPR2940 (1882) | )( Origine tudgitaire : 1882.1 | Déposez idi vos piłoces jointes  Déposez idi vos piłoces jointes  DR0036 (1883_OR0038)  Entlé dipensièm : E3P12  | 1174 (EDP121174) ) |                 |
| partition analytique<br>100 Vingt NEEL-NEEL (<br>Centre de coùt/Cant | 855157-UPR2940)<br>Itrefinancier : UPR2940 (1882) | Origine budgitaire : 1882,0    | Déposez idi vos piłoces jointes  Déposez idi vos piłoces jointes  DR0036 (1883_OR0036) Entlé dipensière : EDP120 | 1174 (EDP121174) ) |                 |
| partition analytique<br>100 Vingr NEEL-NEEL (<br>Centre de cod/Cent  | 855157-UPR2940)<br>trefinancier : UPR2940 (1882)  | Origine tudgitaire : 1582.0    | Déposez id vos piłces jointes                                                                                    | 1174 (EDP12174) )  |                 |
| partition analytique<br>100 Vingt NEEL-NEEL (<br>Centre de cod/Cent  | 855157-UPR2940)<br>trefinancier : UPR2940 (1882)  | Origine tudgitaire : 1582.5    | Déposez id vos piłces jointes                                                                                    | 1174 (EDP121174) ) |                 |
| Spartition analytique                                                | 855157-UPR2940)<br>trefinancier : UPR2940 (1882)  | Origine tudgitaire : 1982.(    | Déposez id vos piłoces jointes                                                                                   | 1174 (EDP12174) )  |                 |

Mon état de frais passe au statut Emis budgétaire

- 7. L'état de frais est contrôlé par ma gestionnaire qui pourra le rejeter en cas de non-conformité
- 8. L'état de frais est ensuite validé par le DU/RA du laboratoire avant sa transmission au service financier et comptable de la délégation (SFC)
- 9. Après contrôle du SFC, si tout est conforme, je suis remboursé·e

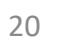

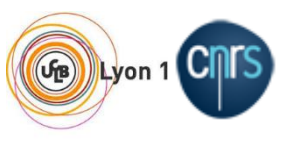

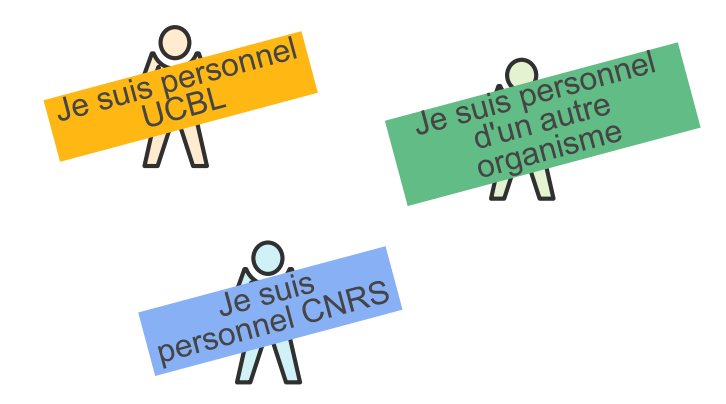

### **13.** Retour de mission sur des crédits UCBL sans déclaration de frais

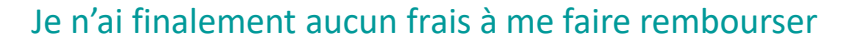

- 1. Je me connecte à Notilus <u>esr-ucbl.notilus-pio.cegid.cloud</u>
- 2. J'accède à mon OM pour valider mes temps
- 3. Dans l'onglet *Généralités* je clique sur la flèche émettre 🤗

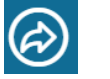

4. Je déclare avec exactitude les dates et les horaires de mon déplacement Mon OM est au statut *Temps validés* 

5. Je clique à nouveau sur la flèche émettre

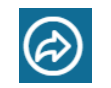

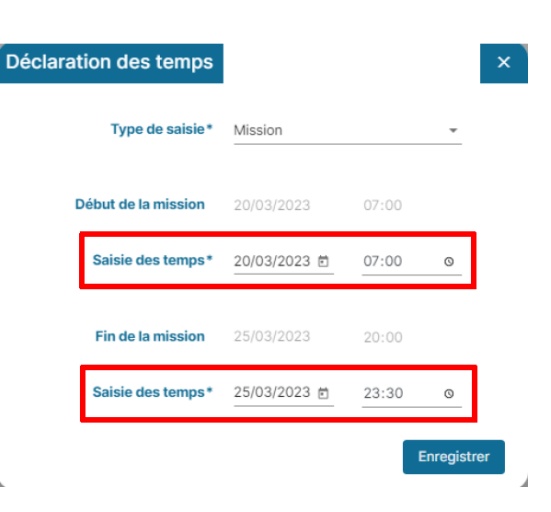

6. Ma mission est clôturée sans remboursement. Attention ce processus est définitif plus aucun frais ne pourra être pris en charge

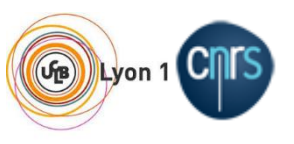

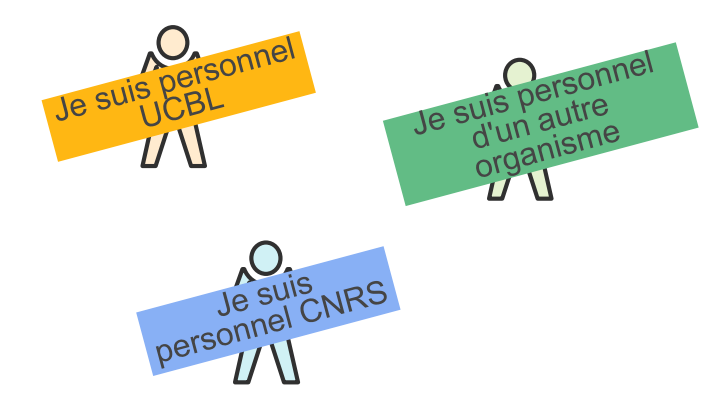

### 14. Retour de mission sur des crédits CNRS – sans déclaration de frais

- Je n'ai finalement aucun frais à me faire rembourser
- 1. Je me connecte à Notilus <u>esr-cnrs.notilus-pio.cegid.cloud</u>
- 2. J'accède à mon OM pour valider mes temps
- 3. Dans l'onglet *Généralités* je clique sur la flèche transmettre

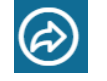

4. Je déclare avec exactitude les dates et les horaires de mon déplacement Mon OM est au statut *Temps validés* 

5. Je clique sur le bouton demander la clôture

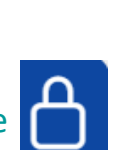

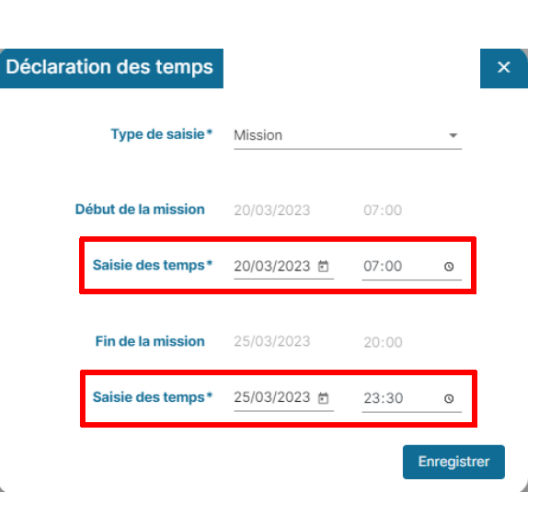

6. Ma mission est clôturée sans remboursement. Attention ce processus est définitif plus aucun frais ne pourra être pris en charge

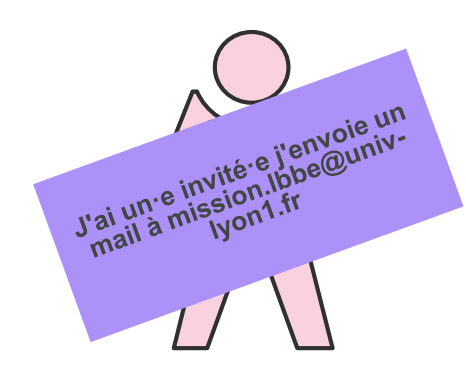

## 15. J'ai un invité / une invitée

- J'envoie un mail sur mission.lbbe@univ-lyon1.fr avec en objet du mail : Mission invité + Nom + date de la mission
- J'indique sur quelle ligne de crédits la mission devra être imputée ainsi que l'adresse mail de la personne invitée
- Ma gestionnaire prend contact avec la personne pour organiser sa venue.
- Pour les invité e s le processus est un peu plus long, j'anticipe ma demande

# Annexe – Détails crédits par gestionnaire / Lien documentation

CNRS CNRS GDR ECOSTA sbase

GDR ECOSTAT RP

GDRECOSE GDRECORP

GDR Ecostat

**GDR Ecostalt ressources propres** 

|                            | Aurélie Zerfass           |                |                                      |                        |                                                                                                    |                                                                                                    | Dhoirfya Ali |                                  |                          |  |  |
|----------------------------|---------------------------|----------------|--------------------------------------|------------------------|----------------------------------------------------------------------------------------------------|----------------------------------------------------------------------------------------------------|--------------|----------------------------------|--------------------------|--|--|
|                            |                           | Département Eo | ologie                               |                        | Département Coevol                                                                                                    |                                                                                                    |              |                                  |                          |  |  |
|                            |                           |                | Origines/Centre Financier            | Entité dépensière/Eotp |                                                                                                    |                                                                                                    |              | Origines/Centre Financier        | Entité dépensière/Eotp   |  |  |
| Biomdémographie            | Equipe                    | CNRS           | Sbase                                | SE BE                  | GEI                                                                                                    | Equipe                                                                                                    | CNRS         | sbase                            | SE GEI                   |  |  |
| Lensitre                   | Norvege                   | CNRS           | RP                                   | NORVEG                 | Varaldi                                                                                                    | IMMUNINV                                                                                                    | CNRS         | RP                               | IMMUNI                   |  |  |
|                            | ANR EVORA                 | CNRS           | ANR EVORA                            | EVORA                  |                                                                                                    | AN R CRASHPEST                                                                                                 | CNRS         | AN R CRASHPEST                   | CRASHPEST                |  |  |
|                            | ANR DIVINT                | CNRS           | ANR DIVINT                           | DIVINT                 |                                                                                                    | AN R HORIZON                                                                                                   | CNRS         | AN R HORIZON                     | HORIZO                   |  |  |
|                            | ANR PURE                  | CNRS           | ANR PURE                             | ANR PURE               |                                                                                                    | SYMBED                                                                                                    | UCBL         | R615558                          | 20DC167SYMBED-KREMER     |  |  |
|                            | OFB Foret                 | CNRS           | OFB Foret                            | OFB Foret              |                                                                                                    | AN R FBI                                                                                                    | UCBL         | R615558                          | 21AY29FBFKREMER          |  |  |
|                            | ADEME                     | CNRS           | SOLU-SI Ademe                        | SOLU-SI                |                                                                                                    | ANR TEMIT                                                                                                    | CNRS         | ANRIEMI                          | IEMIT                    |  |  |
|                            | AMI marmotte              | CNRS           | RP<br>Share                          | AMI SASSIE             |                                                                                                    | AND DratesTE                                                                                                   | OUBL         | K015558                          | UF21FABLE                |  |  |
|                            | SE AIVII marmotte         | CNRS           | spase                                | SE AMI SAS             |                                                                                                    | AND DROTHERMAL                                                                                                 | CNRS         | AND DD OTHERMAL                  | DROTHERMAN               |  |  |
|                            | AMI sanglier              | CNRS           | RP<br>Share                          | AMI Chatea             |                                                                                                    | ANRIONGEVITY                                                                                                   | CNRS         | AND LONGEVITY                    | LONGEVI                  |  |  |
|                            | SE Aivit sanglier         | CNRS           | spase                                | AMI CHEVE              |                                                                                                    | ANR MICROM                                                                                                    | CNRS         | ANR MICROM                       | MICROM                   |  |  |
|                            | Aivii chevreulis          | CNRS           | RP<br>Share                          | AMI CHEVR              |                                                                                                    | GEEPLADA PTATION                                                                                               | UCBI         | D615558                          | 23EC349GEEPIADAPTATION-V |  |  |
|                            | SE AMI Chevreuis          | CNRS           | Spase<br>REDICEN Foodetion Server of | BEDICEN                |                                                                                                    | IEA/Teguppy Vieira                                                                                             | CNRS         | sbase                            | IEA/TEGUPP               |  |  |
|                            | Feddelin Fondation Sommer | CNIPS          | Feddelin Fondation Sommer            | SOMMER                 |                                                                                                    | ANR MOSQUITES                                                                                                  | CNRS         | ANR MOSQUITES                    | MOSQUITES                |  |  |
|                            | ANR SOCIAL IPOR           | CNIRS          | ANR SOCIAL IROR                      | SOCIALIBOR             |                                                                                                    | ARQUS Vieira                                                                                                   | UCBL         | R615558                          | 23AR OUSV11              |  |  |
| Eccò si dòrri el este      | Equipo                    | CNIPS          | share                                | SEE                    |                                                                                                    | UCBL convention salaire                                                                                        | CNRS         | salaire uniquement               |                          |  |  |
| Bastics                    | ERM Pratia                | LICRI          | subse                                | SEE                    |                                                                                                    | FR M Vieira                                                                                                    | UCBL         | R615558                          | 22FRM06VIEIRA            |  |  |
| Ponte                      |                           | CNIPS          |                                      | BATANTIVIR             |                                                                                                    |                                                                                                    |              |                                  |                          |  |  |
| Easterin executivative     | ANN BATANTIVIK            | CNRS           |                                      | SE FOEC                |                                                                                                    |                                                                                                    | Dé           | partement Ecologie               |                          |  |  |
| Ecologie quantitative      | Equipe                    | CNRS           | spase                                | SEEQEC                 | Ecologie Evolution                                                                                                    | Equipe                                                                                                    | CNRS         | sbase                            | SE EEP                   |  |  |
| venner                     | R2013                     | CNRS           | RP                                   | R2013                  | des populations                                                                                                    | Chat Corse                                                                                                    | CNRS         | RP                               | CHAT C                   |  |  |
|                            |                           | CNRS           | AND CODE DOG                         | 5005000                | Chevret                                                                                                    | Bourse SFE                                                                                                    | CNRS         | RP                               | Bourse SFE               |  |  |
|                            | ANK FOREPRO               | CNRS           | ANK FOREFRO                          | FOREFRO                |                                                                                                    | AN R ROMA                                                                                                    | UCBL         | R615558                          | 22AZ38ROMA-RENAUD        |  |  |
|                            | Ecological states         | CNRS           | NF INFE FORCE M L Deligente          | E2M2 MORIN             |                                                                                                    | MNHN                                                                                                    | CNRS         | MNHN                             | MNHN                     |  |  |
|                            | A NR RECEMANT             | CNRS           | INEE EC2CO MILE Delighette           | EC2CO                  |                                                                                                    | collo que Euroracom                                                                                            | CNRS         | RP                               | EUROEACOM                |  |  |
|                            | ANK RECEIVIAST            | CNING          | pas encore ouvert                    |                        |                                                                                                    | AN R MICITY                                                                                                    | UCBL         | pas encore o uvert               |                          |  |  |
|                            | Ecora                     | CNRS           | RP                                   | EC2CO ECOR             |                                                                                                    | OFB RATON LAVEUR                                                                                               | CNRS         | OFB Raton laveur                 | OFB RATON                |  |  |
| Santé Publique Vétérinaire | Equipe                    |                | sbase                                | SE SANT PU             |                                                                                                    | OFB Metacarni                                                                                                  | CNRS         | â encore ouvert                  | or pharon                |  |  |
| Porphyre                   | Chaire                    | UCBL           | R615558                              | 20IA173UDL-VETAGROSUP  |                                                                                                    | OFB CERF                                                                                                    | CNRS         | OFB CERF Devillard Say Bonenfant | OFB CER F 22             |  |  |
|                            |                           | Département C  | oEvol                                |                        |                                                                                                    |                                                                                                    |              | •                                |                          |  |  |
| Lecocon                    | Equipe                    | CNRS           | sbase                                | SE LE COCON            | and the second second se |                                                                                                    |              |                                  |                          |  |  |
| Bousseu                    | ANR DEELOGENY             | CNRS           | ANR DEELOGENY                        | DEELOGENY              | Command e magasin<br>Command e Mission Ford                                                                                                    | is tabillan                                                                                                    |              |                                  |                          |  |  |
|                            | Formation Haudry          | CNRS           | RP                                   | FO HAU                 | Commande Mission Son                                                                                                    | la Janinon                                                                                                    |              |                                  |                          |  |  |
|                            | ANR EVOLUTION             | CNRS           | ANR EVOLUTION                        | ANR EVOLUT             | Command e Mission Nell                                                                                                    | iy bunet                                                                                                    |              |                                  |                          |  |  |
|                            | ANR NEGA                  | CNRS           | ANR NEGA                             | NEGA                   | Commande Mission Con                                                                                                    | inne kegis                                                                                                    |              |                                  |                          |  |  |
|                            |                           |                | •                                    |                        | commence wassion nei                                                                                                    | ene menni                                                                                                    |              |                                  |                          |  |  |
|                            |                           |                |                                      |                        | Pole informatige                                                                                                    | AN R ECONET                                                                                                    | CNRS         | AN R ECONET                      | ECONET                   |  |  |
| Commande Mission           | François Débias           |                |                                      |                        | Pole informatique                                                                                                    | ADEME (Miele)                                                                                                  | CNRS         | RP                               | ADEME                    |  |  |
| Commande Mission           | Benjamine Rey             |                |                                      |                        | Pôle informatique                                                                                                    | mission des membres du pôle                                                                                    |              |                                  |                          |  |  |
| Commande Mission           | David Lepetit             |                |                                      |                        |                                                                                                    |                                                                                                    |              |                                  |                          |  |  |
| Régie enseignement         |                           | UCBL           | 08F1050                              | FO8BIOMETR             | In ventaire : Delphine                                                                                                    |                                                                                                    |              |                                  |                          |  |  |
|                            |                           |                |                                      |                        | pille in fermations                                                                                                    | and a second second second second second second second second second second second second second second second |              |                                  |                          |  |  |

Command e Stéphane Del motte

| ANR COHUMAG       | Nathalie | UCBL | R615558            | 22AZ47COHUMAG-PERON |
|-------------------|----------|------|--------------------|---------------------|
| ANR Plantegenomyx |          | CNRS | AN R Plantegenomix | PLAN TGEN OM IX     |
| ANR InferAnth     |          | CNRS | AN R INFER-AN TH   | INFER-ANTH          |

| Lucie Leroyer    |                         |      |                           |                          |  |
|------------------|-------------------------|------|---------------------------|--------------------------|--|
| Département GECO |                         |      |                           |                          |  |
|                  |                         |      | Origines/Centre Financier | Entité dépensière/Eotp   |  |
| BAOBAB           | Equipe                  | CNRS | sbase                     | SE BAOBAB                |  |
| Sagot            | Nouveaux entrants Peres | UCBL | R615558                   | AEC24PERES               |  |
|                  | MITOTIC                 | UCBL | R615558                   | 21DB305MITOTIC-PERES     |  |
| BPGE             | Equipe                  | CNRS | sbase                     | SE BPGE                  |  |
| Duret            | ANR Renabi              | CNRS | ANR RENABI                | RENABI                   |  |
|                  | Formation Nescuela      | CNRS | RP                        | FO NESCUEL               |  |
|                  | Formation Gouy          | CNRS | RP                        | FO GOUY                  |  |
|                  | Collaque Probgene       | CNRS | RP                        | PROBGE                   |  |
|                  | IUF Brochier            | UCBL | pas encore ouvert         |                          |  |
|                  | ANR RESISTRACK          | CNRS | ANR RESISTRACK            | RESISTRACK               |  |
|                  | Formation Perrière      | CNRS | RP                        | FO PERRIER               |  |
|                  | ANR ANCESMAG            | CNRS | ANR ANCESMAG              | ANCESMAG                 |  |
|                  | ANR Thermadapt          | CNRS | ANR ThermAdapt            | THERMADAPT               |  |
|                  | ANR ALLOSPACE           | UCBL | R615558                   | 21AY43ALLOSPACE-BROCHIER |  |
|                  | ANR PARISANCIENDNA      | CNRS | ANR PARISANCI ENDNA       | ANR PARISA               |  |

# Lien Tuto UCBL <u>Tuto</u>

| Département Santé |              |      |                   |                            |
|-------------------|--------------|------|-------------------|----------------------------|
| Biostat           | Equipe       |      | sbase             | SE BS                      |
| Rabilloud         | ANR IMAGINA  | UCBL | R615558           | 18AV08BIMAGINA-MAUCORT-B   |
|                   | PEPR REWIND  | UCBL | pas encore ouvert |                            |
|                   | PEPR prezode | UCBL | pas encore ouvert |                            |
|                   | ANR BETPSY   | UCBL | R615558           | 18IA134BBETPSY-MAUCORT     |
| EMET              | Equipe       |      | sbase             | SEEMET                     |
|                   | BIMEDOC      | UCBL | R615558           | 23DB396BIMEDOC2-TOD        |
| Lega              | ANR PHAG-ONE | UCBL | R615558           | 2 1IA 200BHCLPHAG-ONE-GOUT |

| Département Ecologie  |                               |      |                    |                                |
|-----------------------|-------------------------------|------|--------------------|--------------------------------|
| MEP                   | Equipe                        | CNRS | sabse              | SE MEP                         |
| Charles               | Preditax CNRS                 | CNRS | RP                 | PREDIT                         |
|                       | OFB MIND                      | UCBL | R615558            | 13DE465MIND-CHARLES            |
|                       | TKPLATE                       | UCBL | R615558            | 2 2D C3 24 TK PLATE 2.0-CHARLE |
|                       | MOSAIC                        | UCBL | R615558            | 20MOSAICFR-CHARLES             |
|                       | ANSES                         | CNRS | TOX-MIX Anses      | TOX-MIX                        |
|                       | ROVALTAIN                     | UCBL | R615558            | X23PREDITO                     |
| Evolution a daptation | Equipe                        | CNRS | sbase              | SE EAC                         |
| Rajon                 | Earthwatch                    | CNRS | RP                 | EARTHW                         |
|                       | SMACL (allainé                | CNRS | RP                 | SMACL                          |
|                       | BAYER                         | CNRS | RP                 | BAYER                          |
|                       | CNRS MME2019                  | CNRS | RP                 | MEE20                          |
|                       | ANR EVOLCOG                   | CNRS | ANR EVOL-COG       | EVOL-COG                       |
|                       | ANR URBANTIT                  | CNRS | ANR URBANTIT       | URBANTIT                       |
|                       | ANR PATER                     | CNRS | ANR PATER          | PATER                          |
|                       | SENS Gallot                   | UCBL | salaire uniquement |                                |
|                       | SENS Rajon                    | UCBL | salaire uniquement |                                |
|                       | Parc Chartreuse               | CNRS | RP                 | P CHAR                         |
|                       | ANR TRAPP                     | CNRS | pas encore ouvert  |                                |
|                       | ASAB cincles B. Doligez       | CNRS | AGDG               | ASAB                           |
|                       | MITI Daligez suivi lang terme | CNRS | sbase              | MITI Doligez                   |
|                       | parc Vanoise                  | CNRS | AGDG               | PARCV                          |

| -                |                        |      |            |        |
|------------------|------------------------|------|------------|--------|
| Commande Mission | Rebecca Garcia         |      |            |        |
| Commande Mission | Camille Mermet-Bouvier |      |            |        |
| Commande Mission | Nicolas Blache         |      |            |        |
| Commande Mission | Pierre Guiard          |      |            |        |
| Commande Mission | Géraldine Gueffier     |      |            |        |
| ANR PIECES       |                        | CNRS | ANR PIECES | PIECES |

Lien espace CORE CNRS MISSION ESR Mission - Accueil (core-cloud.net)